## Step 1

| Step 1: Enter your membership details                                                                                                    | • |
|----------------------------------------------------------------------------------------------------|---|
| To become an individual member of the WFOT you must first be a member of a<br>professional occupational therapy association that is a Member Organisation<br>of the WFOT. In some associations, WFOT Individual Membership is included in<br>the association subscription. In others, members need to specifically<br>purchase WFOT Individual Membership through their association. |   |
| To find out if WFOT Individual membership is included in your association<br>subscription, please go to the list of WFOT Member Organisations.                                                                                                    |   |
| If WF0T Individual Membership is included in your association subscription or<br>if you have purchased a WF0T Individual membership through your<br>association and would now like to activate your WF0T account, simply select<br>your association below and enter your last name and membership number.                                                                            |   |
| If WFOT Individual Membership is not included in your association<br>subscription or if you have not purchased a WFOT Individual membership<br>through your association, please contact your association directly to join<br>WFOT.                                                                                                    |   |
| Membership Organisation *                                                                                                    | ľ |
| Taiwan Occupational Therapy Association (Taiwan)                                                                                                    |   |
| Your Last Name*<br>Chen 姓氏                                                                                                    |   |
| for national association memory.mp number.                                                                                                    | • |

#### Step 2

| Step 2: Complete your registration            |           |
|-----------------------------------------------|-----------|
|                                               |           |
| Username*                                     |           |
| Leornomo 不再去胜所然啦中                             | 不供目 amail |
| Username 个安有符外付航世                             | 个胞定email  |
|                                               |           |
| Last name*                                    |           |
| Chen                                          |           |
| Email*                                        |           |
| yunling.annie@gmail.com                       |           |
| Descend information & Communication           |           |
| Personal Information & Communication          |           |
| information, please check our Privacy Policy. |           |
| Contrast Descriptions for WEAT                |           |
| Contact Permissions for WPUT                  |           |
| Newsletter                                    |           |

#### Step 3

| Individual member registration                                                                                                    |                                                                                                    |                                          |                                                                 |                              |       |   | 1  |   |  |   |
|----------------------------------------------------------------------------------------------------|----------------------------------------------------------------------------------------------------|------------------------------------------|-----------------------------------------------------------------|------------------------------|-------|---|----|---|--|---|
| Thank you for regis<br>can set your passw                                                                                                    | stering Yun-Ling. We hav<br>rord and login.                                                                       | e sent a confirmation er                 | mail so you                                                     |                              |       |   |    |   |  |   |
| WFOT has been in official relations with WHO since 1959,<br>undertaking a collaborative work programme with the aim of <b>Newsletter</b><br>improving world health. |                                                                                                    |                                          |                                                                 | Newsletter si<br>Enter email | gn up |   | 60 |   |  |   |
| How to get involved<br>Donations<br>Sponsor unip<br>Advertise with us                                                                                               | Builetin<br>World Occupational Therapy<br>Day<br>Congress<br>Occupational Therapy<br>International Online Network | About Occupational Therapy<br>Contact Us | Privacy & cookie:<br>Terms of use<br>Copyright and Re<br>Policy | s                            |       | f | in | ¥ |  |   |
| © WF0T 2020                                                                                                    |                                                                                                    |                                          |                                                                 |                              |       |   |    |   |  | l |

## Step 4

| Q 搜尋郵件                                                                                                    | • 🤊 🗄                            |
|----------------------------------------------------------------------------------------------------|----------------------------------|
|                                                                                                    | 第1個→共4個 < > 拼・ ✿                 |
| Activate your WFOT Website account 🔈                                                                                   | 收件图 x TOTA x yunling.annie x 春 🖸 |
| WFOT <admin@wfot.org></admin@wfot.org>                                                                                 | 上午10:05 (0 分編前) 🟠 🔦 🗄            |
| 點選連結,進入 WFOT 網<br>啟用帳號                                                                                                 |                                  |
| link:                                                                                                    | our est                          |
| https://www.wfot.org/actions/users/setPassword?code=yn_<br>5ev6XQ082tYTDH_tAr5zBMvCiILao&id=ef1dc2e2-a948-4a7e-a4fc-f9 | 06e1049462                       |
| If you were not expecting this email, just ignore it.                                                                  |                                  |
| Kind regards, The WFOT Team                                                                                            |                                  |
| ▲ 回覆 ● 轉寄                                                                                                    |                                  |

# Step 5

| фwfot                                                           | Membership Programmes Re                                    | Tr<br>sources News Eve | ranslate Search Q. | About | +9 Login<br>= More |  |
|-----------------------------------------------------------------|-------------------------------------------------------------|------------------------|--------------------|-------|--------------------|--|
| Set your pass                                                   | word                                                        |                        |                    |       |                    |  |
| New Password*<br>Minimum ó characters.<br>Sukent                | 設定新密碼                                                       |                        |                    |       |                    |  |
| WFOT has been in official rela<br>undertaking a collaborative w | tions with WHO since 1959,<br>ork programme with the aim of | News                   | sletter sign up    |       |                    |  |
| improving world health.                                         |                                                             | Enter                  | email              | 60    |                    |  |

# Step 6

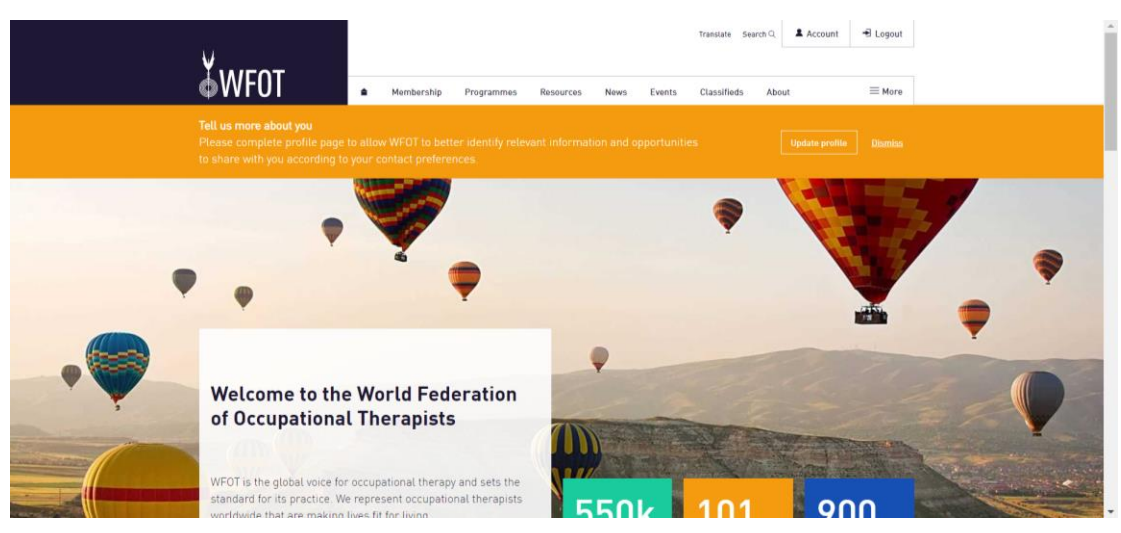

### Step 7

| Login                                                                                                    |                                      |
|----------------------------------------------------------------------------------------------------|--------------------------------------|
| Place note that if you have previously registered on the WOT website, you will need to register<br>again. We applique for the inconventions.<br>Upername or Email*<br>輸入註冊的帳號及重新設定 | 的密碼                                  |
| Fargel your password?                                                                                                    |                                      |
| WFOT has been in official relations with WHO since 1959,<br>undertaking a collaborative work programme with the aim of<br>improving world health.                                  | Newsletter sign up<br>Enter email 60 |

## Step 8

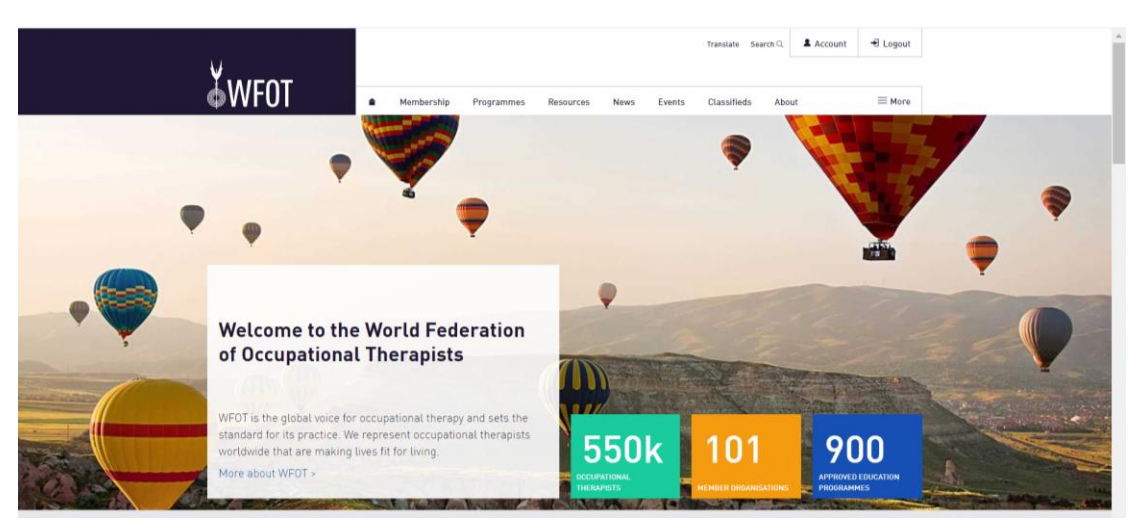